## Springer Nature Meteor

## Author submitting Abstract to a Conference project

- Authors can login/Register to a conference project on Meteor system. Registration will give you access to the conference project
- Authors can read the guidelines and other information about the project on this page

| Conference Proceed                       | lings Project                                                                                                    |
|------------------------------------------|----------------------------------------------------------------------------------------------------|
| Contents<br>Welcome<br>Author Guidelines | Welcome         Welcome to the conference "Conference Proceedigns Project", this conference is organize on Meteor test environment from November 15–30. Please follow the registration link and visit the pages to see if you are able to create a papaer, upload manuscript, declare declartions and accept the Contract.         Please use the following link to Login/Register and upload your papers to this conference:         Click here         Thank you for your interest in publishing with Springer! |
|                                          | Creating a final manuscript<br>After reviewing and contracting you will want to finalise your manuscript for publication. You can either upload Microsoft<br>Word or LaTeX files. Please include all image files, Word files, LaTeX source and style files as well as a PDF-file of your<br>contribution.                                                                                                    |
|                                          | PC Chair<br>mudgaljøgdev+pcchair@gmail.com<br>Delhi<br>India                                                                                                    |
|                                          | PC Chair<br>III mudgaljagdev+authort@gmail.com<br>Delhi<br>India                                                                                                    |
|                                          |                                                                                                    |

• Author can register to the conference or simply login if the registration has already been done previously

| SPRINGER NATURE |                                                                             |        |
|-----------------|-----------------------------------------------------------------------------|--------|
| Login           |                                                                             | Help 🕑 |
|                 |                                                                             |        |
|                 | Project Registration                                                        |        |
|                 | Welcome to the registration for the Conference Proceedings Project project! |        |
|                 | Please log in or register a new account to continue with your submission    |        |
|                 | Login Register                                                              |        |
|                 |                                                                             |        |
|                 |                                                                             |        |
|                 |                                                                             |        |
|                 |                                                                             |        |

## Registration Step 1: Add your details

| Project Registration               |                                            |  |  |
|------------------------------------|--------------------------------------------|--|--|
| Welcome to the registration for th | ne Conference Proceedings Project project! |  |  |
| *= required field                  |                                            |  |  |
| First Name *                       |                                            |  |  |
| Last Name *                        |                                            |  |  |
| Email *                            |                                            |  |  |
|                                    | Register                                   |  |  |

## Registration Step 2: Confirm your email

| oject Registration                                                                                         |
|----------------------------------------------------------------------------------------------------|
| elcome to the registration for the Conference Proceedings Project project!                                 |
|                                                                                                    |
| Check your email                                                                                           |
| To finish creating your account, follow the instructions we have sent you at mudgaljagdev+34556@gmail.com. |
|                                                                                                    |
|                                                                                                    |

Registration Step 3: please complete your registration by clicking on the link:

Dear AB BC,

Thank you for registering with Conference Proceedings Project on Meteor!

Please follow the link below within the next 24 hours: Complete Your Registration

If you did not make this request for a new account, you can simply ignore this email.

Kind regards, Springer Nature Registration Step 4: Create a password for yourself in the system.

| Prefix:                                       | Division:                                              |
|-----------------------------------------------|--------------------------------------------------------|
| irst Name: *                                  | Organization:                                          |
| AB                                            |                                                        |
| ast Name: *                                   | City:                                                  |
| BC                                            |                                                        |
| mail: *                                       | Country/Territory:                                     |
| mudgaljagdev+34556@gmail.com                  |                                                        |
| assword: *                                    | Confirm Password: *                                    |
| Enter new password                            | Enter new password again                               |
| Ry using this platform you agree to the Terms | and Conditions and the Privacy Policy and Terms of Use |

• Creating a paper in a conference project to which abstract needs to be submitted

| onference Proceedings Pro                                        | ject        |                     |                                            |   |
|------------------------------------------------------------------|-------------|---------------------|--------------------------------------------|---|
| My Tasks My Papers                                               |             |                     |                                            |   |
| Search paper Q                                                   | Show Filter | Add paper           | lapse/Expand pie chart<br>Project overview | 3 |
| TITLE                                                            | DUE DATE    | STATUS              | Download project report                    |   |
| tttttt<br>by Mudgal, D. 🔤 , Author, T., BC, A.   "Default Track" |             | Open for Submission |                                            |   |
| My test paper<br>by Mudgal, D. 🔤   "Default Track"               |             | In Review           |                                            |   |
| Paper 10<br>by Mudgal, D. 🔤   "Default Track"                    |             | In Review           |                                            |   |
| Paper 2<br>by Mudgal, D. 🔤 , hh, A.   "Default Track"            |             | In Review           | Pending                                    |   |
|                                                                  |             |                     | In Review                                  |   |

• Once paper is created then you will see the paper in your "My Tasks" view. You will see the paper in "Abstract Submission" workflow stage. By clicking on the paper title, you will be redirected to submit the abstract.

| Search paper                                                  | Q | Show Filter | Add paper           | 2 🕥 | Project overview |  |
|---------------------------------------------------------------|---|-------------|---------------------|-----|------------------|--|
| TITLE                                                         |   | DUE DATE    | STATUS              |     |                  |  |
| Ay First Abstract Submission<br>by AU, T. 🔤   "Default Track" |   |             | Abstract Submission |     |                  |  |
| 'aper 5<br>by Mudgal, D.   "Default Track"                    |   |             | Final Submission    |     |                  |  |
|                                                               |   |             | 4 Page 1            | of1 |                  |  |

• Please follow the steps and complete your submission process. You can add any comments to the organizers and add co-authors to the paper

| My First Abstract Submission                                                                                                    |                                                                                                |
|----------------------------------------------------------------------------------------------------|------------------------------------------------------------------------------------------------|
| STEP 1: ABSTRACT Add your Abstract here and Save                                                                                                    | Follow These Steps<br>1. Abstract<br>2. Read/Write Comments<br>3. Edit Authorship<br>4. Submit |
|                                                                                                    | Author guidelines and project<br>information 0 100                                             |
| Save                                                                                                    | Abstract Submission                                                                            |
| STEP 2: READ/WRITE COMMENTS                                                                                                    |                                                                                                |
| Test & AU  Download Comments  Author comments to the editors  Conditioned and an author comments  Conditioned and an author comments  Conditioned and an author comments  Conditioned and an author comments  Conditioned and an author comments  Conditioned and an author comments  Conditioned and an author comments  Conditioned and an author comments  Conditioned and an author comments  Conditioned and an author comments  Conditioned and an author comments  Conditioned and an author comments  Conditioned an author comments  Conditioned an |                                                                                                |
| STEP 3: EDIT AUTHORSHIP<br>Please provide all author names, email addresses and complete affiliation, and list them exactly as they appear in the published work.                                                                                                    | Author guidelines and project information                                                      |
| Test gAU<br>mudgaljagdev+au@gmail.com<br>Affiliation<br>Springer Nature India Pvt Ltd, New Delhi - 8, INDIA<br>© agrees to receive project-related email notifications<br>© is conceptionaling author                                                                                                    | 0 100<br>Abstract Submission                                                                   |
| Add Author                                                                                                    |                                                                                                |
| STEP 4: PLEASE CHECK AND SUBMIT         You cannot submit yet, some things are missing         • The abstract is empty                                                                                                    |                                                                                                |
| Submit                                                                                                    |                                                                                                |

- Once Abstract text is added then "Submit" button is populated. After "Submit" button is pressed then Abstract submission is complete and the paper will move to "Abstract Review" workflow stage. An email will be sent to the authors for confirming the abstract submission for the conference project
- Once Abstract is reviewed and Accepted by the organizers, you will receive an email from the system to submit the paper for the conference. You will see the task in your "My tasks" list to make the initial paper submission for the respective paper to the conference.